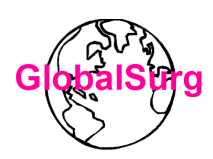

## **REDCap User Guide 5**

Validation

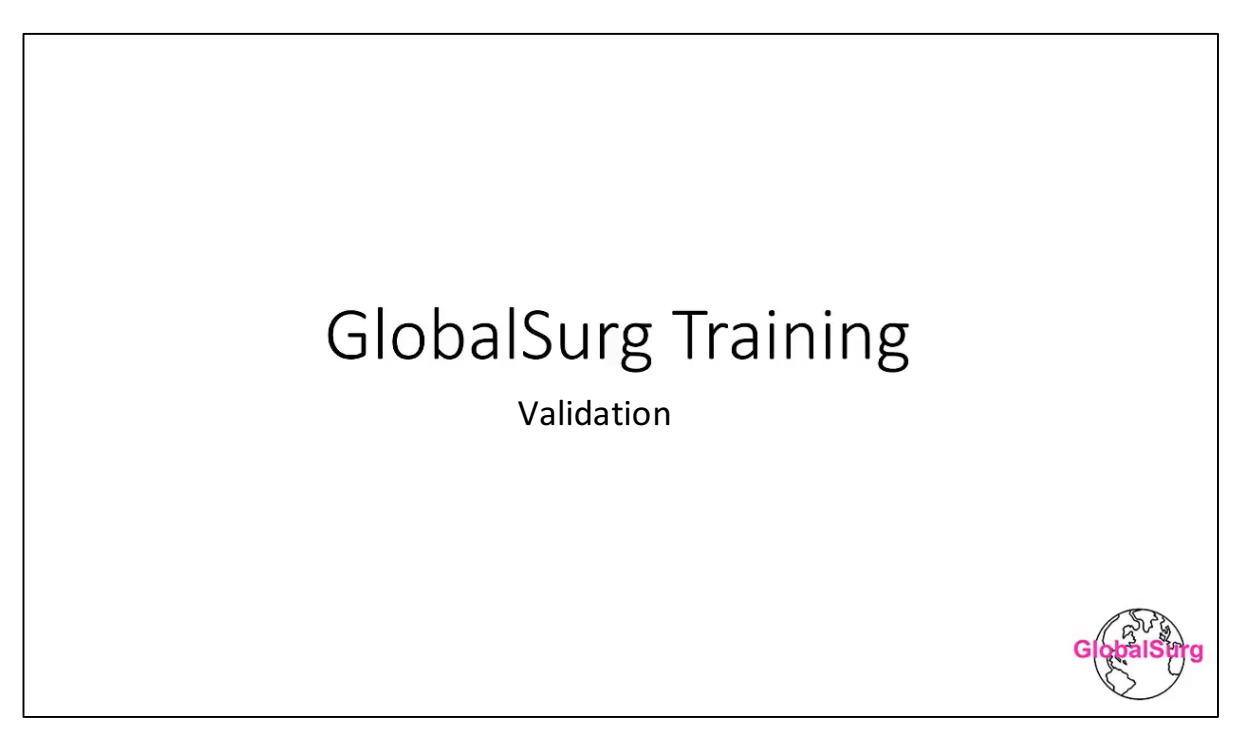

#### **Validation Stage 1**

Prerequisite: you must have <u>registered</u> to act as a data validator for GlobalSurg 3 and have been issued with a REDCap validators account for the study. This guide should be used in conjunction with the GlobalSurg 3 study protocol and validation guides which can accessed <u>here</u>

When you log into REDCap, you will see projects called 'Validation Stage 1' and 'Validation Stage 2' on the My Projects page.

*Validation Stage 1* and *Validation Stage 2* contain the data collection forms to be completed. **Please note that both parts must be completed.** 

| REDCap | III My Projects | + New Project                 | 🔀 Send-It                                      | Messenger                                                                                                    |                     |                    |                    |                |         |
|--------|-----------------|-------------------------------|------------------------------------------------|----------------------------------------------------------------------------------------------------|---------------------|--------------------|--------------------|----------------|---------|
|        |                 | Listed b<br>users st<br>My Pr | elow are the<br>ill have acce<br><b>ojects</b> | REDCap projects to which you currently have access. Click the project ss to your projects, visit the <u>User Access Dashboard</u> . | t title to open the | e project.<br>Filt | <u>Read more</u> T | <b>o revie</b> | w which |
|        |                 | Project                       | Title                                          |                                                                                                    | Records             | Fields             | Instrument:        | Туре           | Status  |
|        |                 | Globa                         | alSurg 3   Va                                  | lidation Stage 1                                                                                                    | 44                  | 36                 | 2 forms            |                | C       |
|        |                 | Clab                          | Surg 3 LVa                                     | lidation Stage 2                                                                                                    | 5                   | 22                 | 3 forms            |                | R       |

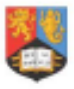

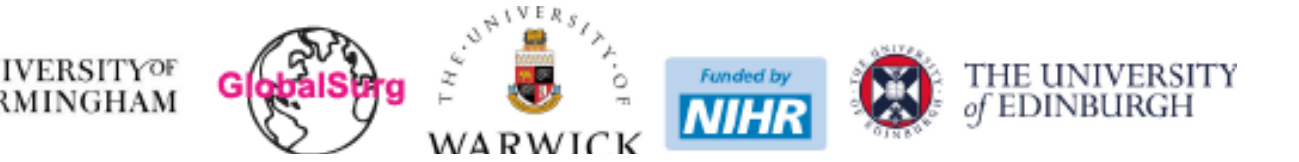

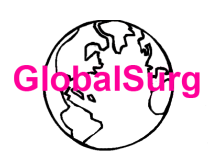

1. Select 'Validation Stage 1' and navigate to the Record Status Dashboard as shown

| REDCap                                                                                                    | GlobalSurg  | g 3   Validation Stage 1                                                                                                    |
|----------------------------------------------------------------------------------------------------|-------------|----------------------------------------------------------------------------------------------------|
| <ul> <li>Logged in as roseline.test   Log out</li> <li>My Projects</li> <li>              Project Home or ⊨ Project Setup<br/>■ REDCap Messenger      </li> </ul> | A Project H | Home E Project Setup                                                                                                    |
| Project status: <b>Development</b>                                                                                                    |             | Main project settings                                                                                                    |
| Data Collection                                                                                                    | Complete!   | Enable       Image: Second second secon |
| Applications                                                                                                    |             | Design your data collection instruments                                                                                                    |
| Field Comment Log                                                                                                    | Complete!   | Add or edit fields on your data collection instruments. This may be done by eit<br>Online Designer (online method) or by uploading a Data Dictionary (offline me                                                                                                    |
| <ul> <li>Help &amp; FAQ</li> <li>Video Tutorials</li> <li>Suggest a New Feature</li> </ul>                                                                        |             | Go to 🔛 Online Designer or 📧 Data Dictionary<br>You may also browse for pre-built data collection instruments in the REDCap S<br>Have you checked the <u>Check For Identifiers</u> page to ensure all identifier fields have be                                                                                                    |
| Contact REDCap administrator                                                                                                    |             | Enable optional modules and customizations                                                                                                    |
|                                                                                                    |             | Enable GRepeatable instruments ?                                                                                                    |
|                                                                                                    | Complete!   | Disable 📀 Auto-numbering for records ?                                                                                                    |
|                                                                                                    |             | Enable 🛛 🔿 Scheduling module (longitudinal only) ?                                                                                                    |

2. The patients to be validated will be displayed on the dashboard as shown below. To access each patient, click on the green dot beside the record ID. The example shown here has only 2 patients but the number will vary depending on each hospital.

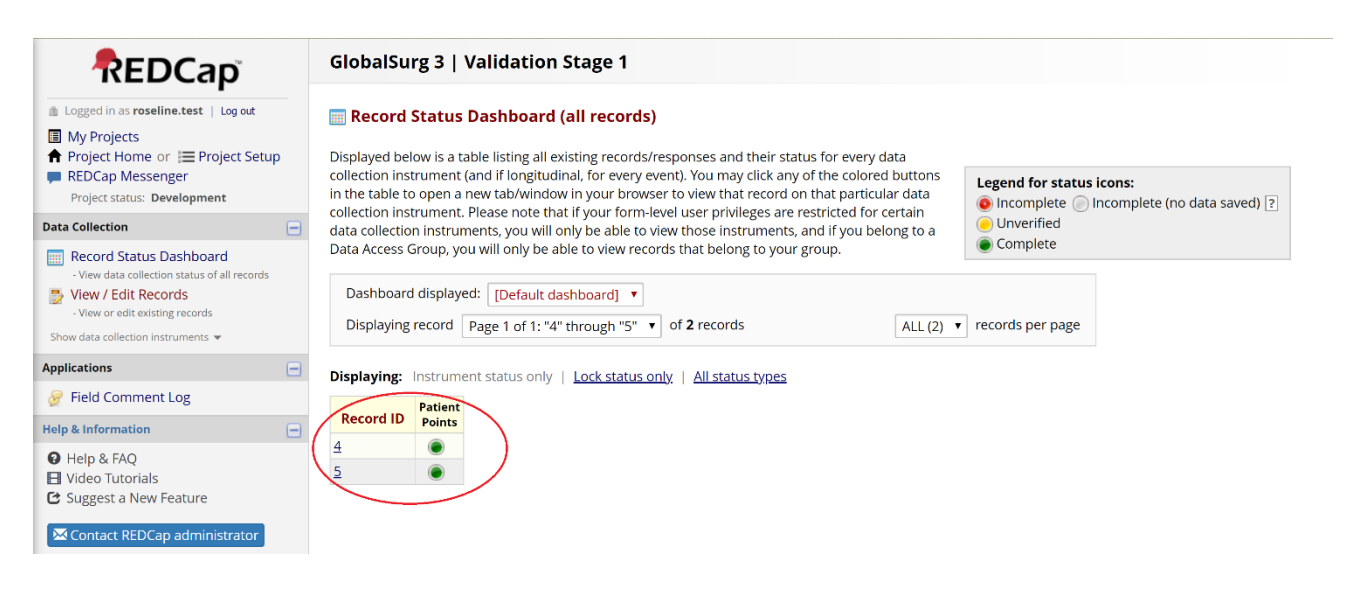

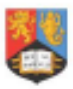

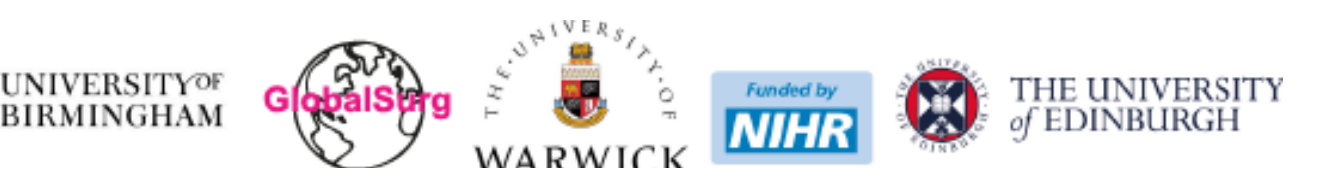

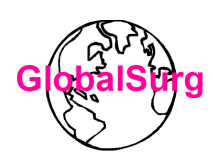

3. The primary data entered for the patient to be validated will be shown - it is greyed out as the primary data is read-only and cannot be modified. See the example on the next page.

Please find the corresponding patient in your hospital records system/theatre log books and compare the primary data shown with that in the hospital records.

Please then answer the questions on the form (example shown on the next page).

Please note: the available options will automatically update depending on your answers to the questions:

#### 'Are you able to find this patient?' 'Do any of the provided data values appear incorrect?'

If you find some of the primary data does not match that of the hospital records, there will be an opportunity on the form to indicate this, and to enter the values you believe to be correct (as shown in the hospital records).

Example forms from REDCap are shown from the next page.

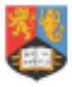

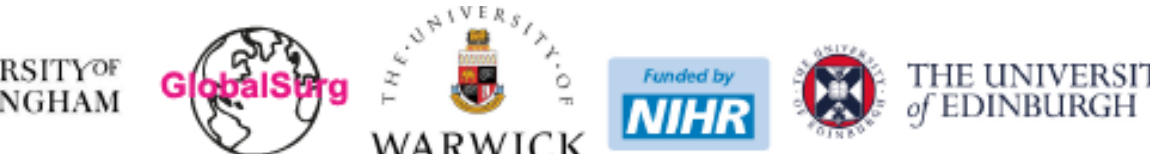

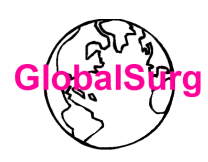

- Cancel -

reset

reset

reset

reset

reset

reset

reset

reset

reset

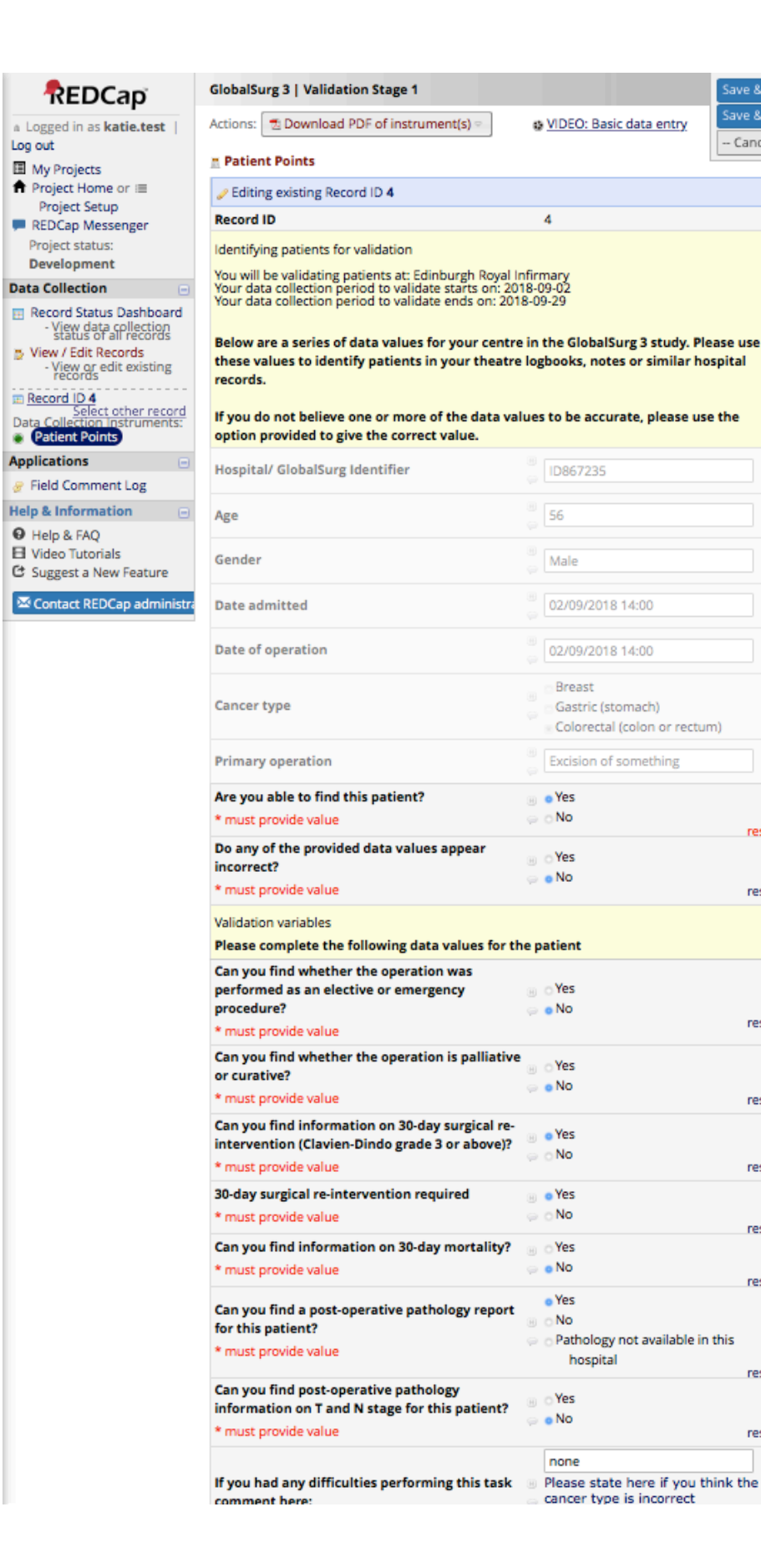

Information relating to your hospital and the period to be validated will be shown here - this should help you identify patients in your hospital records

The primary data entered for the patient will be shown here - this cannot be modified

Please compare this information with that found in the hospital records for the patient

Please answer Yes or No to these questions. You must provide a value

The questions in this section will automatically update depending on your answers to the Yes/No questions above

This example shows the questions you will see if the patient can be found and the primary data is correct

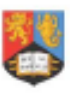

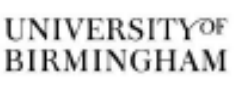

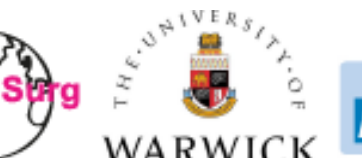

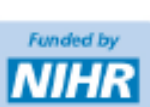

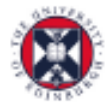

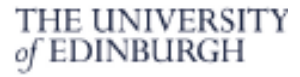

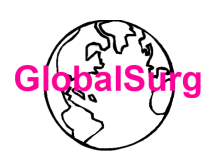

# Cogged in as katie.test Activity g out My Projects Project Setup Project Setup REDCap Messenger Re Project Status: Ide Voity Development You You ta Collection View data collections You View / Edit Records View data collections Be View / Edit Records View ords dit existing records

Record ID 5 Select other record ita Collection Instruments: Patient Points

plications

Field Comment Log

Ip & Information Help & FAQ Video Tutorials Suggest a New Feature

Contact REDCap administr

| lobalSurg 3   Validation Stage 1                                                                                                    | Save & Exit                                                                  |
|----------------------------------------------------------------------------------------------------|------------------------------------------------------------------------------|
| ctions: 🔁 Download PDF of instrument(s) 👳                                                                                                    | Save &                                                                       |
| Patient Points                                                                                                    | Cancel                                                                       |
| Editing existing Record ID 5                                                                                                    |                                                                              |
| Record ID                                                                                                    | 5                                                                            |
| Identifying patients for validation                                                                                                    |                                                                              |
| You will be validating patients at: Edinburgh Royal Ir<br>Your data collection period to validate starts on: 20<br>Your data collection period to validate ends on: 201 | nfirmary<br>18-09-02<br>8-09-29                                              |
| Below are a series of data values for your centre<br>these values to identify patients in your theatre<br>records.                                                      | in the GlobalSurg 3 study. Please use<br>logbooks, notes or similar hospital |
| If you do not believe one or more of the data val<br>option provided to give the correct value.                                                                         | lues to be accurate, please use the                                          |
| Hospital/ GlobalSurg Identifier                                                                                                    | © ID876345                                                                   |
| Age                                                                                                    | <sup>®</sup> 19                                                              |
| Gender                                                                                                    | © Female                                                                     |
| Date admitted                                                                                                    | B 13/09/2018 16:00                                                           |
| Date of operation                                                                                                    | 0 13/09/2018 16:00                                                           |
| Cancer type                                                                                                    | Breast<br>Gastric (stomach)                                                  |
| Primary operation                                                                                                    | Colorectal (colon or rectum)                                                 |
| Are you able to find this patient?                                                                                                    |                                                                              |
| * must provide value                                                                                                    | ⊜ ⊙No                                                                        |
| Do any of the provided data values appear incorrect?                                                                                                    | reset                                                                        |
| * must provide value                                                                                                    | ⇔ ⊜No reset                                                                  |
|                                                                                                    | Age                                                                          |
| Which data values appear incorrect? (select all that apply)                                                                                                    | <ul> <li>Gender</li> <li>Date admitted</li> </ul>                            |
| * must provide value                                                                                                    | Date of operation<br>Primary operation<br>Select all that apply              |
| What do you think is the correct value?                                                                                                    |                                                                              |
| Corrected age (in completed years) * must provide value                                                                                                    | 8                                                                            |
| Corrected gender                                                                                                    | Male     Formula                                                             |
| * must provide value                                                                                                    |                                                                              |

If the primary data appears <u>incorrect</u> compared to the hospital records, select Yes here

A menu will appear to allow you to indicate which data is incorrect

For each data variable you indicate is incorrect, a new field will automatically appear to allow you to enter the values you believe to be correct (those shown in the hospital records). In this example, the fields for 'corrected age' and 'corrected gender' are shown because 'age' and 'gender' were selected as the data values that are incorrect

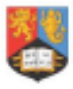

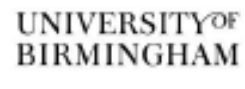

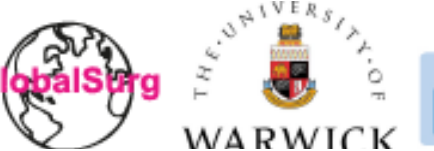

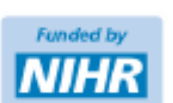

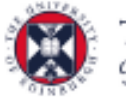

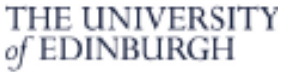

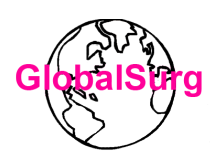

 Once you have answered all the questions on the form, set the it to 'Complete', click 'Save and Exit' and return to the Records Status Dashboard to repeat for each patient to be validated at your hospital

| Form Status |                         |                                         |
|-------------|-------------------------|-----------------------------------------|
| Complete?   | Complete 💠              | Set the form to complete<br>Save & Exit |
|             | Save & Exit Form Save & |                                         |
|             | Cancel                  |                                         |

#### This concludes *Validation Stage 1*. Please now return to the My Projects tab and select *Validation Stage 2*

### Validation Stage 2

During data collection for GlobalSurg 3, the primary data collection team should have entered **every eligible patient** during the 4-week data collection period.

If during the validation process, you identify any patients that should have been included but have been missed by the primary data collection team, this should be indicated in the 'Validation Stage 2' project. Please note: Validation stage 2 should be completed even if no missing patients are identified.

1. From the My Projects tab select 'Validation stage 2' and navigate to the 'Records Status Dashboard'

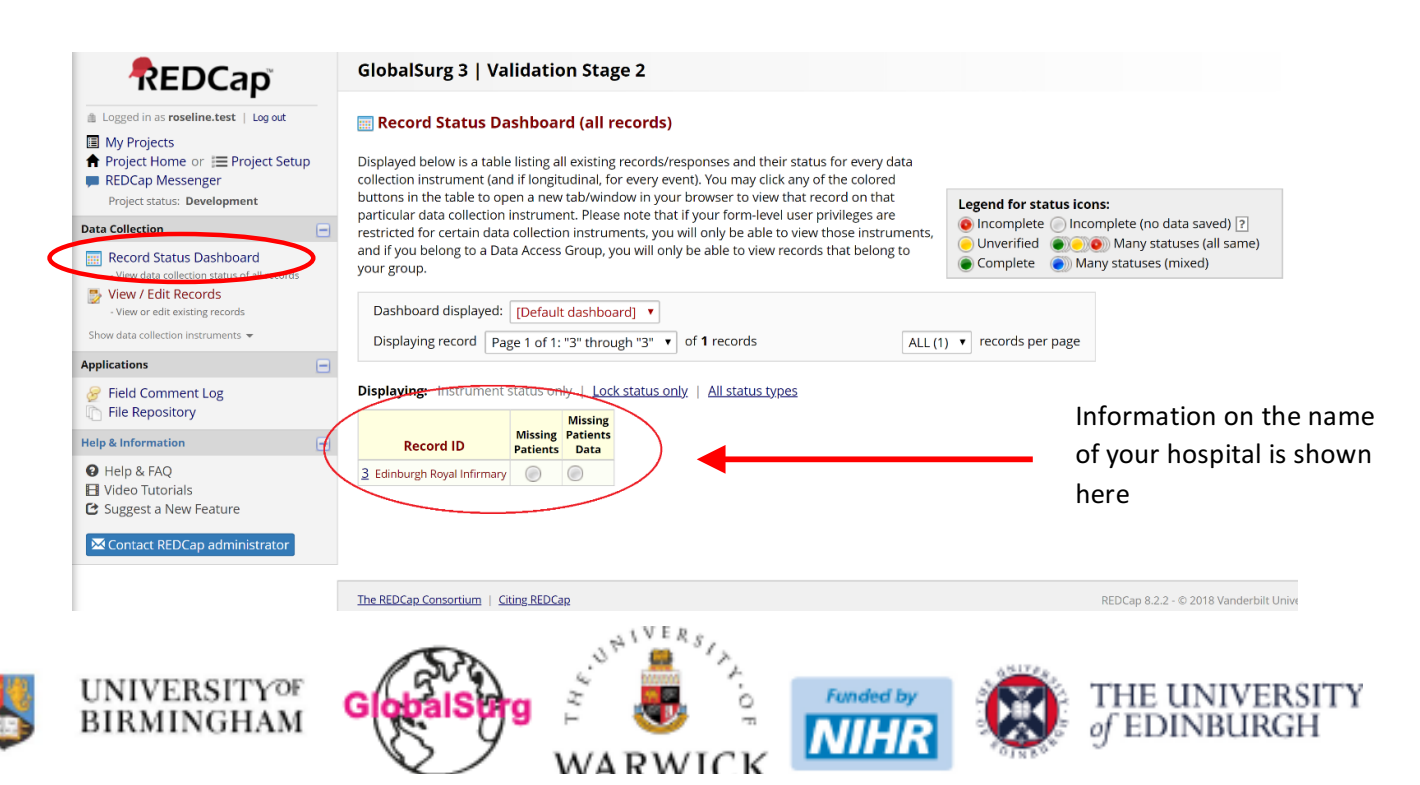

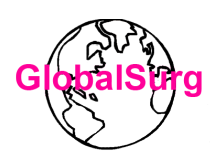

2. Click on the grey dot under the 'Missing patients' heading

#### 2.1 If no missing patients are identified

If all the eligible patients during the 4-week data collection period at your hospital have been identified and entered by the primary data collection team, please complete the sections related to the methods of patient identification and follow-up at your hospital.

Answer 'No' to the question 'Do you think any patients are missing from the validation dataset?'

Set the form to Complete, click Save & Exit form.

The validation process is now complete

|                                                                                                    | GlobalSurg 3   Validation Stage 2                                                                                                    |                                   | Save & Exit Form |                                                        |
|----------------------------------------------------------------------------------------------------|----------------------------------------------------------------------------------------------------|-----------------------------------|------------------|--------------------------------------------------------|
| Logged in as katie.test   Log out                                                                                                    | Actions: 🔁 Download PDF of instrument(s) 🗢 🔹 VIDEC                                                                                                    | D: Basic data entry               | Cancel           |                                                        |
| My Projects Project Home or Improject Setup REDCap Messenger Project status: Development                                                                                                    | Missing Patients                                                                                                    | Data Access Group: [No            | Assignment) ?    |                                                        |
| ta Collection 📃                                                                                                    | Editing existing Record ID 1 Supercool hospital                                                                                                    |                                   |                  |                                                        |
| Record Status Dashboard     -View data collection status of all records     View / Edit Records     -View or edit existing records     Record ID 1 Supercool hospital     Select other record     ta Collection Instruments: | Please answer the following questions regarding validation<br>You will be validating patients at: Supercool hospital<br>Your data collection period to validate starts on: 2018-10-04<br>Your data collection period to validate ends on: 2018-10-04 |                                   |                  | Answer the questions on                                |
| Missing Patients Missing Patients Data plications                                                                                                    | Which is the most reliable and accurate way to identify eligible<br>patients at your centre?<br>* must provide value                                                                                                    | e<br>00<br>00                     |                  | patient identification and<br>follow up method at your |
| Field Comment Log<br>File Repository                                                                                                    | Which method is the most accurate and reliable method for<br>following patients up at your centre?<br>* must provide value                                                                                                    | 8                                 |                  | hospital                                               |
| Help & FAQ                                                                                                    | Missing patients                                                                                                    |                                   |                  |                                                        |
| Video Tutorials Suggest a New Feature Contact REDCap administrator                                                                                                    | Do you think any patients are missing from the validation<br>dataset? * must provide value                                                                                                    | B ⊂ Yes<br>G ⊙ No                 | reset            | Answer <i>No</i> if there are<br>no missing patients   |
|                                                                                                    | Form Status                                                                                                    |                                   |                  |                                                        |
|                                                                                                    | Complete?                                                                                                    | Complete                          |                  | Set the form to                                        |
|                                                                                                    |                                                                                                    | Save & Exit Form Save & Go To Net | xt Form 👻        | Complete, click Save &<br>Exit Form                    |

#### 2.2 If you identify missing patients

If you find patients in the hospital records that are not in the primary data you have been sent to validate, but that you believe should be included in the study, please answer 'Yes' to the question 'Do you think any patients are missing from the validation dataset?' and enter the number of missed patients in the box below.

Set the form to Complete, then click Save & Go to Next Form

The next form to open will give you the opportunity to enter the details of the missing patient.

Enter the patient details and then set the form to Complete.

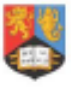

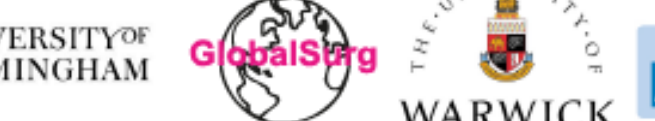

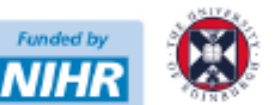

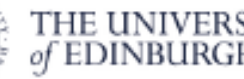

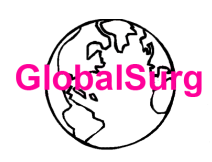

If there is only 1 missing patient, or you are entering the final missing patient click *Save* & *Exit form*. If you need to add further missing patient(s), click *Save and Go To Next Instance*. Repeat this until you have entered a form for each missing patient

| GlobalSurg 3   Validation Stage 2                                                                             |                                                                                 | Save & Exit Form                   |                          |
|----------------------------------------------------------------------------------------------------|---------------------------------------------------------------------------------|------------------------------------|--------------------------|
| Actions: 🔁 Download PDF of instrument(s) 🗢 🔹 VIDEO: Basic                                                     | data entry                                                                      | Save & Go To Next Form -<br>Cancel |                          |
| Missing Patients Data                                                                                         |                                                                                 |                                    |                          |
| Current instance: 💽 1 – 56, Female, Gastric (stomach), Emergency, Dead                                        | , Yes 🗢 Data Access Group: [No                                                  | Assignment] ?                      |                          |
| C Editing existing Record ID 1 Supercool hospital                                                             |                                                                                 |                                    |                          |
| Record ID                                                                                                    | 1                                                                               |                                    |                          |
| Leave this part of the form blank if there are no missing patients                                            |                                                                                 |                                    |                          |
| Please provide the following information for each patient you believe                                         | e are missing from the validation cohor                                         | t                                  |                          |
| Enter information on each missing patient in turn using the "SAVE AN this page until all patients are entered | ND ADD A NEW INSTANCE" button at the                                            | bottom of                          |                          |
| Age (in completed years)                                                                                      | 8 56                                                                            |                                    |                          |
| * must provide value                                                                                          |                                                                                 |                                    |                          |
| Gender                                                                                                    | B O Male                                                                        |                                    | Enter the details of the |
| * must provide value                                                                                          |                                                                                 | reset                              |                          |
| Cancer type * must provide value                                                                              | Gastric (stomach)                                                               |                                    | missing patient          |
| Urgency of the operation                                                                                      | C Elective                                                                      |                                    |                          |
| * must provide value                                                                                          | Emergency                                                                       | reset                              | •                        |
| 30-day mortality                                                                                              | Alive                                                                           |                                    |                          |
| * must provide value                                                                                          | 🤤 🧿 Dead                                                                        | reset                              |                          |
| Are there more missing patient values to add?                                                                 | • Yes                                                                           |                                    |                          |
| * must provide value                                                                                          | <ul> <li>No</li> <li>Trues, alongs add this action to calculation to</li> </ul> | reset                              |                          |
|                                                                                                    | ADD NEW INSTANCE" at the button of this                                         | page                               |                          |
| Form Status                                                                                                   |                                                                                 |                                    |                          |
| Complete?                                                                                                    | Incomplete 🛊                                                                    |                                    |                          |
|                                                                                                    | Save & Exit Form Save & Go To Ne                                                | ext Form 👻                         | Click Save & Go To       |
|                                                                                                    | Save & Stay                                                                     |                                    | Next instance if you     |
|                                                                                                    | Save & Go To I                                                                  | Next Instance                      | need to add              |
|                                                                                                    | Save & Exit Re                                                                  | cord                               | another missing          |
|                                                                                                    | Save & Go To I                                                                  | Next Record                        | natient                  |

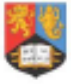

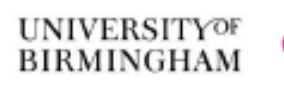

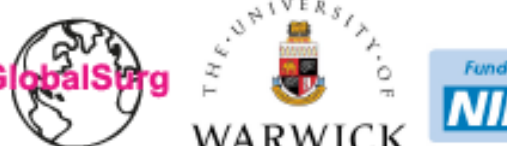

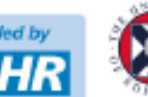

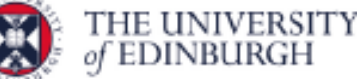

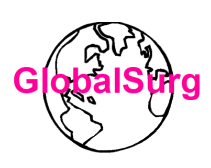

You can also add missing patients directly from the Records Status Dashboard by clicking on the '+' symbol or the '+ Add new' button as indicated below

|                   | Record Home Page                                                                                |                                               |                                 |                                                        |                                                                                                  |   |
|-------------------|-------------------------------------------------------------------------------------------------|-----------------------------------------------|---------------------------------|--------------------------------------------------------|--------------------------------------------------------------------------------------------------|---|
| he<br>urr<br>icce | grid below displays the form-by-f<br>ently selected record. You may cli<br>ess that form/event. | orm progress of data<br>ck on the colored sta | entered for the<br>tus icons to | Legend for sta<br>Incomplete<br>Unverified<br>Complete | itus icons:<br>Incomplete (no data saved) ?<br>Many statuses (all same)<br>Many statuses (mixed) |   |
| _                 |                                                                                                 |                                               |                                 |                                                        |                                                                                                  | 1 |
| Re                | ecord ID 1 Supercool hosp                                                                       | bital                                         |                                 |                                                        |                                                                                                  |   |
|                   | Data Collection Instrument                                                                      | Status                                        |                                 |                                                        |                                                                                                  |   |
| Mis               | sing Patients                                                                                   | ۲                                             |                                 |                                                        |                                                                                                  |   |
| Mis               | sing Patients Data                                                                              | • +                                           |                                 | •                                                      |                                                                                                  |   |
| Adr               | min                                                                                             | ۲                                             |                                 |                                                        |                                                                                                  |   |
| Rep               | peating Instruments<br>ssing Patients Data                                                      |                                               |                                 |                                                        |                                                                                                  |   |
| 1                 | 56, Female, Gastric (stomach<br>Emergency, Dead, Yes                                            | ).                                            |                                 |                                                        |                                                                                                  |   |
| 2                 | 78, Male, Colorectal (colon or<br>rectum), Emergency, Alive, N                                  | ,<br>0                                        |                                 |                                                        |                                                                                                  |   |
|                   |                                                                                                 |                                               |                                 |                                                        |                                                                                                  |   |

Once you have added all the missing the patients, the validation exercise at your hospital is complete.

# If you have any questions or need any help, please contact <u>enquiry@globalsurg.org</u>

# Thank you for taking part in the GlobalSurg 3 Validation Exercise!

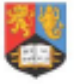

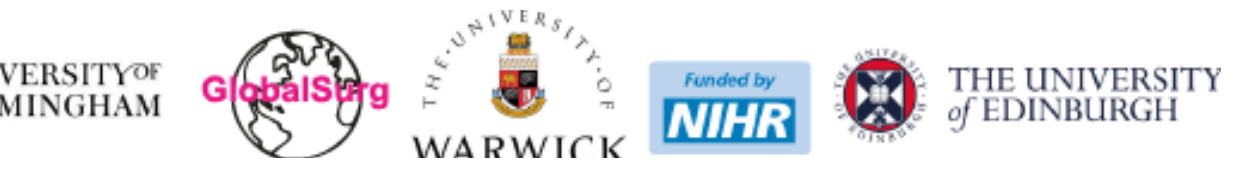